# ISTRUZIONI PER ACQUISTARE ROTOLI EXTRA DI ECUOSACCO (ROSSO E BLU) E MULTIPAK

### 1. Accedere al sito istituzionale del Comune di Vedano al Lambro:

https://www.comune.vedanoallambro.mb.it/

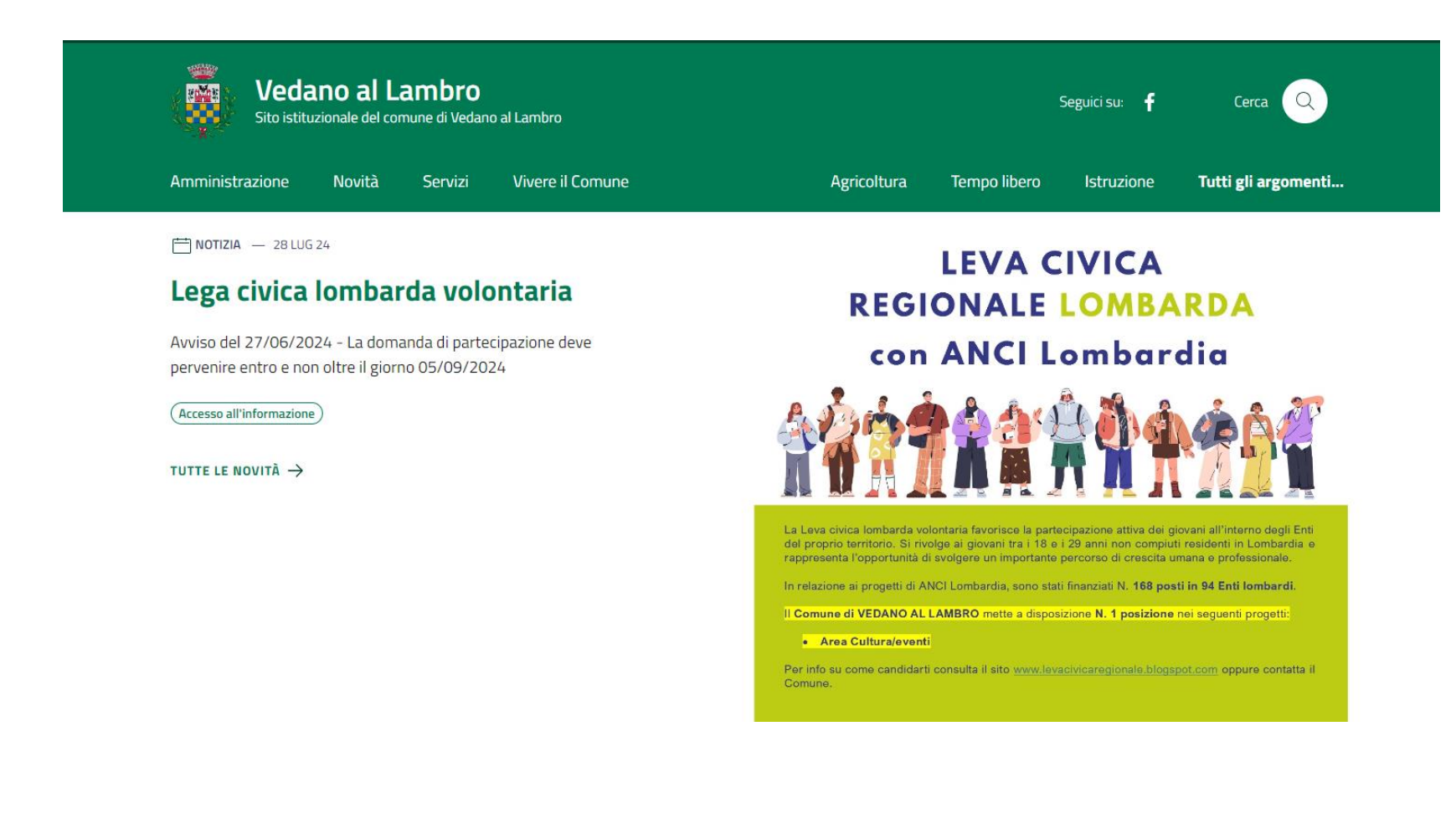

2. Scorrere la prima pagina del sito, fino ad arrivare a "Siti tematici!". Selezionare "PagoPA" Siti tematici

| Amministrazione               | <b>ANCI</b>                            | <b>Ancitel</b>                                   |
|-------------------------------|----------------------------------------|--------------------------------------------------|
| Trasparente                   | Associazione Nazionale Comuni Italiani | la società di servizi per i comuni dell'ANCI     |
| Comune Facile                 | Calcolo IMU 2024                       | Fondo Ambiente Italiano                          |
| Scarica la App del tuo comune | In collaborazione con Anutel           | Delegazione Monza                                |
| Mensa scolastica VIVENDA      | <b>PagoPA</b><br>Portale dei pagamenti | Sportello Civico<br>Sportello Unico al Cittadino |

## 3. Cliccare "Accedi" nel "Portale dei pagamenti"

# Benvenuto nel portale dei pagamenti

Attraverso questo portale puoi gestire i pagamenti verso il Comune di Vedano al Lambro, comodamente ovunque ti trovi.

Grazie all'integrazione con il sistema di connessione pubblico per i pagamenti elettronici pagoPA attraverso il nodo dei pagamenti SPC, ossia la piattaforma tecnologica che assicura l'interoperabilità tra pubbliche amministrazioni e Prestatori di Servizi di Pagamento (PSP), il Portale dei Pagamenti ti permette di regolarizzare le tue posizioni debitorie nei confronti del Comune di Vedano al Lambro.

Puoi effettuare tali operazioni in modo rapido, facile e sicuro, in qualunque luogo e momento della giornata, senza doverti recare presso gli uffici o sportelli di pagamento, ma semplicemente utilizzando un qualsiasi dispositivo che disponga di una connessione ad internet (PC, Smartphone, Tablet) e scegliendo un metodo di pagamento fra i principali in uso online, ossia bonifici bancari e le carte di credito o di debito o prepagate.

Il servizio mette a tua disposizione anche le ricevute di pagamenti effettuati al di fuori di questo portale, purché all'interno del sistema pagoPA.

Puoi scegliere se operare in modalità anonima, o se effettuare una registrazione per avere a disposizione, nell'area personale, anche il riepilogo di tutti i pagamenti effettuati e delle relative ricevute.

In ogni caso hai a disposizione una demo di supporto per l'utilizzo delle funzionalità del portale.

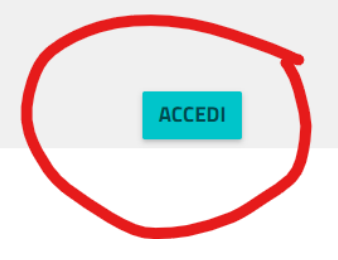

# 4. Cliccare "Pagamento spontaneo" a destra

Per maggiori informazioni sull'utilizzo del portale clicca qui

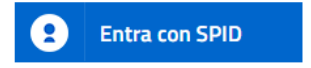

#### Servizi di pagamento

Se hai ricevuto un documento di pagamento con importo precalcolato, ricercalo qui tramite il suo identificativo.

| AVVISO DA PAGARE PREDETERMINATO                                            | $\bigcirc$           |
|----------------------------------------------------------------------------|----------------------|
|                                                                            |                      |
|                                                                            |                      |
| Inserisci, stampa e paga la tua pendenza                                   |                      |
| PAGAMENTO SPONTANEO                                                        | $\bigcirc$           |
|                                                                            |                      |
|                                                                            |                      |
| Ricerca e scarica la ricevuta telematica di un pagamento che ha<br>pagoPA. | ai effettuato sul no |
| RICERCA RICEVUTA TELEMATICA                                                | 6                    |

Ó

### 5. Selezionare "Ecologia" nell'elenco (5° opzione)

#### Servizi dell'ente

Seleziona il servizio per il quale vuoi effettuare il pagamento

| Preavviso  | o Accertamento Violazioni al CDS |
|------------|----------------------------------|
| Copie Ver  | bali Incidenti                   |
| Violazion  | i ai Regolamenti Comunali        |
| SAD        |                                  |
| Ecologia   |                                  |
| Locali att | rezzati                          |
| Palestre 9 | Scolastiche                      |

6. Nel menu a tendina "Scegli una tariffa…" selezionare il tipo di sacco che si intende acquistare e in "Scegli la quantità" inserire il numero di rotoli (il sito calcola in automatico il totale dell'importo)

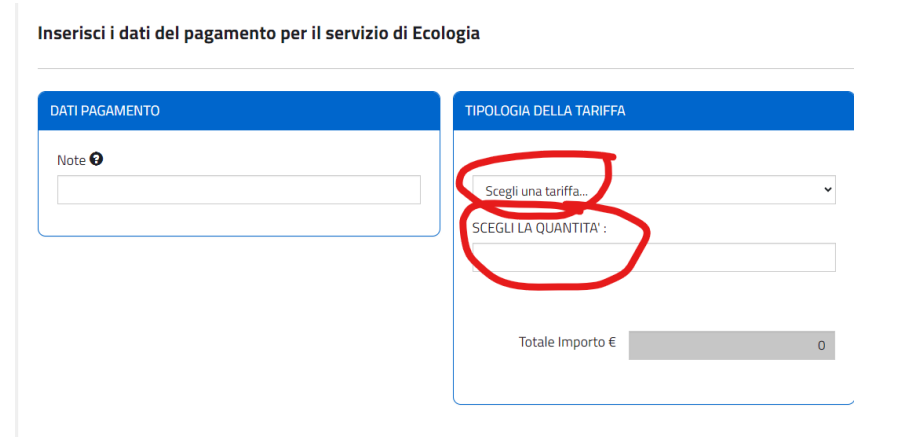

7. Infine, in fondo alla stessa pagina, inserire i dati della persona a cui intentare l'avviso di pagamento PagoPA (non è obbligatorio inserire i dati dell'intestatario dell'utenza, va bene qualsiasi membro del nucleo familiare).

In seguito selezionare in basso se pagare subito con home banking o stampare l'avviso di pagamento per poterlo pagare nei luoghi abilitati (poste o tabaccherie abilitate).

### Inserire i dati del contribuente debitore verso la PA

Cognome/Denominazione\* CodiceFiscale/P.Iva\* Telefono Nome Email\* Indirizzo\* Civico\* CAP\* Sigla Provincia\* Comune\* Nazione\* Seleziona... ~ **AGGIUNGI AL CARRELLO STAMPA** PAGA ORA

I campi contrassegnati con \* sono obbligatori